# **Summary of Changes Associated with WFS Maintenance**

<u>Note</u>: This highlights only the major cosmetic differences. It is not intended to be a comprehensive list. Any questions can be sent to <u>wfshelp@wesleyan.edu</u>.

## 1. Upper Right Section of Home Screen

Top right corner on the older version of WFS lists menu items, including "Sign out":

| Home Process Monitor Report Manager Add to Favorites | Sign | out  |
|------------------------------------------------------|------|------|
| Personalize Content   Layout                         | ?    | Help |

The new version of WFS replaces menu options with a House picture for "Home" and a vertical ellipsis:

| Â           | Q       | ۲      |   | Ø    |
|-------------|---------|--------|---|------|
| Personalize | Content | Layout | ? | Help |
|             |         |        |   |      |

Clicking the vertical ellipsis will display the menu items that were previously listed horizontally in the older version:

|   | 🍙 ର 🏲 🧎          | ø    |
|---|------------------|------|
|   | Add To Homepage  | Help |
| _ | Add To NavBar    |      |
|   | Add To Favorites | 0 V  |
|   | Process Monitor  |      |
| _ | Sign Out         |      |

## 2. Processing Wheel

In some instances, the spinning wheel can now be seen on the center of the screen rather than the upper right corner:

#### Smart Voucher

| <u>F</u> ind an Exi | sting Value | Add a New Value |
|---------------------|-------------|-----------------|
| Business Unit       | WSLYN Q     | ]               |
| Voucher ID          | NEXT        |                 |
| Voucher Style       | Regular Vou | icher •         |
| bbA                 |             |                 |
|                     |             |                 |
| Find an Existing    | Value   Add | a New Value     |

Also note the larger "Add" button above that can be seen on several of the SmartDoc pages.

### 3. General Appearance

WFS has larger buttons and softer boxes. You can adjust the zoom on your web browser if needed to view more of the screen. All functionality is the same. Below are examples of various screens:

**Smart Journal** 

| H<br>Save S              | ave Draft    | Save<br>Template | Open Draft Template A   | ttach Collaborate Settings |                       |                    |            |               |               |                       |
|--------------------------|--------------|------------------|-------------------------|----------------------------|-----------------------|--------------------|------------|---------------|---------------|-----------------------|
| Create                   | Jour         | rnal Er          | ntries                  |                            |                       |                    |            |               |               |                       |
| Journa                   | l Infor      | mation           |                         |                            |                       |                    |            |               |               |                       |
| Journ                    | al ID:       | NEXT             | Jo                      | ournal Date: 01/04/2019 J  | Journal Status: Edit  | Req'd              |            |               |               |                       |
| Source<br>Entere         | e:<br>ed By: | ONL<br>MMESS     | Di<br>IER Melanie Messi | ate Posted: V<br>ier       | Vorkflow Status: No R | equest             |            |               |               |                       |
| *Reason                  | Descrij      | ption:           |                         |                            |                       |                    |            |               |               |                       |
| ✓ Line:                  | 5            |                  |                         |                            |                       |                    |            |               |               |                       |
| щ,                       | Q            |                  |                         |                            |                       |                    |            | I4 4          | 1-2 of 2 🔻    | View All              |
| Select                   | Line         | Unit             | Smartkey                | Account                    | Debit Amount          | Credit Amount      | Reference  | *Journal Lin  | e Description | Budget Line<br>Status |
|                          | 1            | WSLYN            |                         | ۹                          |                       |                    |            |               |               | Not Chk'd             |
|                          | 2            | WSLYN            |                         | ٩                          |                       |                    |            |               |               | Not Chk'd             |
| Journal                  | Lines to     | o add:           | 1 + -                   | -                          |                       |                    |            |               |               |                       |
| <ul> <li>Tota</li> </ul> | ls           |                  |                         |                            |                       |                    |            |               |               |                       |
| ₩                        | Q            |                  |                         |                            |                       | €                  | 1-1 of 1 ▼ | View All      |               |                       |
| Busine                   | ss Unit      |                  | Total Lines             | Total                      | Debits                | Total Credits Jour | nal Status | Budget Status |               |                       |
| WSLYN                    |              |                  | 2                       |                            | 0.00                  | 0.00 N             |            | Ν             |               |                       |
|                          |              | Save             | & Journal Edit          |                            | Cancel                | Print Report       |            |               |               |                       |

### **Approval Inbox**

#### Approval Inbox

Search

| TransactionType:      | Journals   | v |   |
|-----------------------|------------|---|---|
| Use Saved Search:     |            | • |   |
| Business Unit         | equal to • | Q |   |
| Journal ID            | equal to • | Q |   |
| UnPost Sequence       | equal to • |   |   |
| Journal Date          | equal to • |   |   |
| Journal Header Status | equal to • |   | • |
| Approval Participant  | equal to 🔹 |   | T |

Clear Advanced Search Save Search Criteria Delete Saved Search Personalize Search

| Joui                                          | nal Details   |                 |                   |                         |              |                          |                      |                       |
|-----------------------------------------------|---------------|-----------------|-------------------|-------------------------|--------------|--------------------------|----------------------|-----------------------|
| □         □             □         □         □ |               |                 |                   |                         |              |                          |                      | View All              |
|                                               | GL Journal ID | UnPost Sequence | Originator OperID | Approval<br>Participant | Journal Date | Journal Header<br>Status | Journal Total Debits | Journal Total Credits |
| 1                                             | PPL0142316    | 0               | WFS_SCHOOLDUDE    | Approver                | 08/28/2018   | Valid                    | 2419.000             | 2419.000              |
| 2                                             | ITLIBCAP19    | 0               | WFSBATCH          | Approver                | 11/15/2018   | Valid                    | 3333.340             | 3333.340              |
| 3                                             | ITSASTRO19    | 0               | WFSBATCH          | Approver                | 10/15/2018   | Valid                    | 988.800              | 988.800               |
| 4                                             | 0000143023    | 0               | TREGINA           | Approver                | 09/17/2018   | Valid                    | 490000.000           | 490000.000            |
| 5                                             | ITSADMIN19    | 0               | WFSBATCH          | Approver                | 12/15/2018   | Valid                    | 50000.000            | 50000.000             |

### Pcard Reconcile Statement

# **Reconcile Statement Search**

| Role Name          |                    |                | •      |             |
|--------------------|--------------------|----------------|--------|-------------|
| Employee ID        | Q                  |                |        |             |
| Name               |                    |                |        | Q           |
| Card Issuer        |                    |                | •      |             |
| Card Number        |                    |                |        | ]           |
| Transaction Number |                    |                |        | ]           |
| Merchant           |                    |                |        | Exact Match |
| Sequence Number    |                    |                |        |             |
| Line Number        |                    |                |        |             |
| Billing Date       | Q                  | То             | Q      |             |
| Statement Status   | •                  |                |        |             |
| Budget Status      | •                  |                |        |             |
| Chartfield Status  | •                  |                |        |             |
| Transaction Date   |                    | То             |        |             |
| Charge Type        | •                  |                |        |             |
| Posted Date        |                    | То             |        |             |
| Rows Per Page      | 50                 |                |        |             |
|                    | Auto Save When Scr | olling Through | Chunks |             |
| Search             | Clear              |                |        |             |